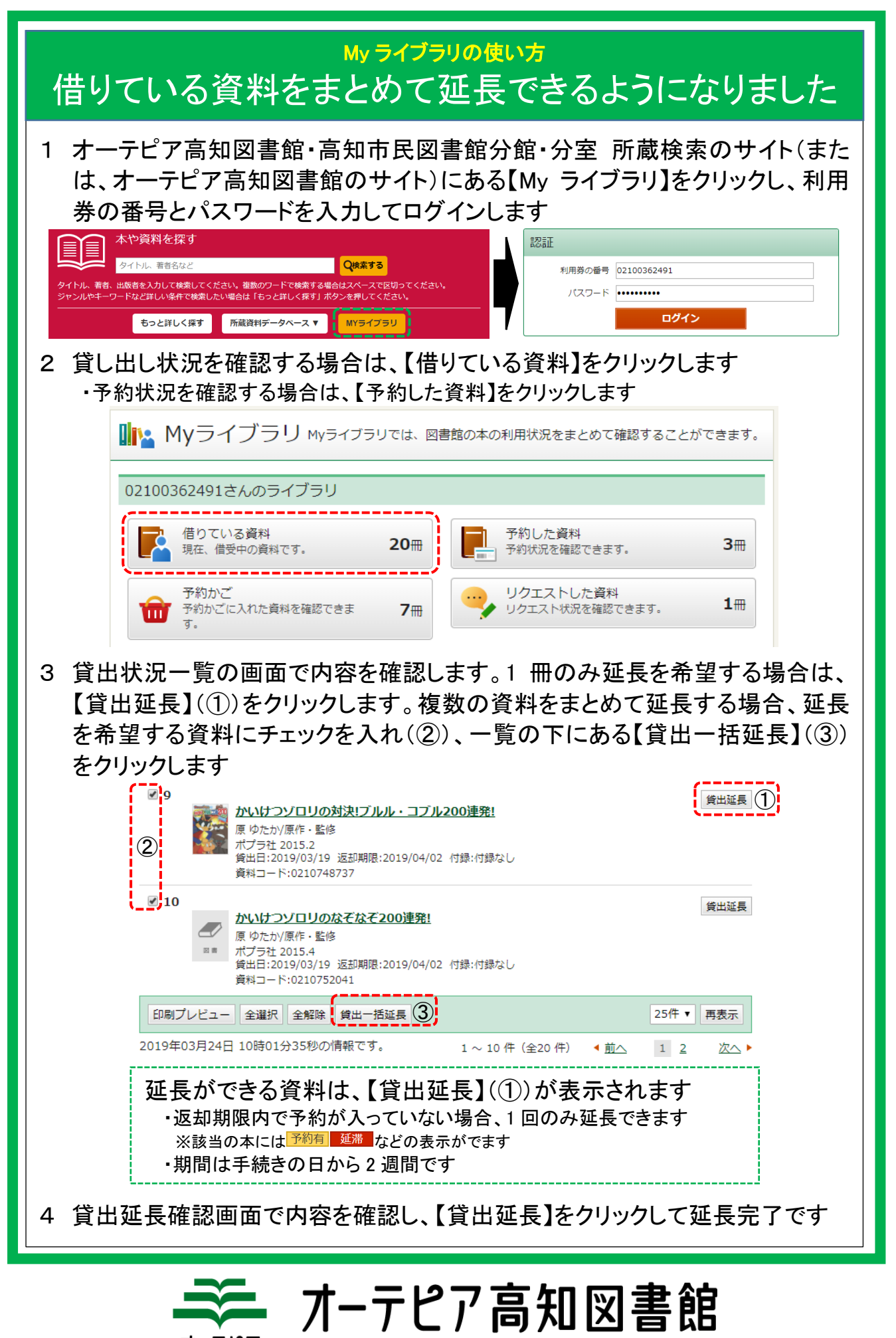

OTEPIA Kochi Library